### https://elesen.mbpp.gov.my

# LANGKAH 1 : LAYARI PORTAL ELESEN

### ELESEN SISTEM PENGURUSAN MAKLUMAT LESEN

Laman Utama

Permohonan Lesen Semakan Info

Peta Laman Manual

#### IKLAN

#### ADTPK00001/2021

TEMUDUGA TERBUKA PENYEWAAN GERAI BIL 1/2021 TARIKH TEMUDUGA: 10/01/2021 MASA TEMUDUGA: 08/00 - 17:00 LOKASI TEMUDUGA: dewan bandaraya tingkat 1, bilik perbincangan jalan padang kota lama Nuk Di Sini Untuk Memohon

#### PENGUMUMAN

#### 21/04/2020

SPR BUEL

**ID** Pengguna

Kete Laiuan

Masuk

Daftar Ahli | Lupa Kata Laluan?

#### 20/03/2015

Bantuan SEKIRANYA MENGHADAPI SEBARANG MASALAH, SILA HUBUNGI BAHAGIAN PELESENAN MBPP 04-2038B18 TERIMA KASIH....>

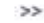

### LANGKAH 2: KLIK DI IKLAN

Tarikh Temuduga: 10/01/2021 Masa Temuduga: 08:00 - 17:00 Lokasi Temuduga: dewan bandaraya tingkat 1, bilik perbincangan jalan padang kota lama Masa Pendaftaran: 08:00 - 10:00

Setiap pemohon yang membuat permohonan secara online masih wajib hadir di kaunter pendaftaran dalam tempoh waktu pendaftaran untuk sesi temuduga

| TPS          |                                                |
|--------------|------------------------------------------------|
|              | Jumlah Kekosongon Tapak di<br>TP ANJUNG GURNEY |
| Jumlah Gerai | 5                                              |
| BARANG AM    | 1                                              |
| MAKANAN      | 4                                              |
|              |                                                |

#### LANGKAH 3: KLIK LOKASI PILIHAN & JENIS JUALAN

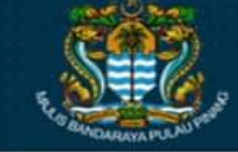

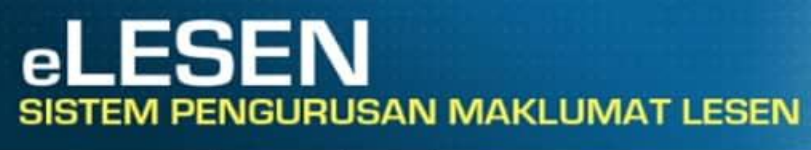

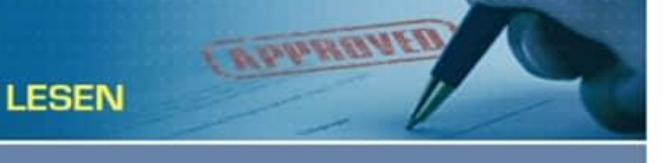

| Lesen Komposit                                              | Permehonan Paru                                                                                                    | Untuk Porn         | ohonan Tamududa Loco      | D Dacar/TDC/Von      | anloke MPPP                |             |
|-------------------------------------------------------------|----------------------------------------------------------------------------------------------------|--------------------|---------------------------|----------------------|----------------------------|-------------|
| Lesen Kompleks Membeli-<br>belah                            | Ruang berlanda " mesti diisi.                                                                                                    | Untuk Fern         | iononan lemuduga Lese     | II Fasali IFS/Koli   | IDIEKS WIFFF               |             |
| Lesen Anjing                                                | Mesti isi sekurang-kurangya satu n                                                                                                 | nedan bertanda **. |                           |                      |                            |             |
| Permit Pesta Makanan                                        | Maklumat Pemohon                                                                                                    |                    |                           |                      |                            |             |
| Lesen Iklan Sementara                                       | Nama'                                                                                                    |                    |                           | Jantina <sup>*</sup> | <ul> <li>Lelaki</li> </ul> | O Perempuan |
| esen Pernungut Bahan                                        | No. K.P. Baru** 😡                                                                                                    |                    |                           | No. K.P. Lama**      |                            |             |
| vitar semula                                                | No. Paspot**                                                                                                    |                    |                           | Tarikh Lahir*        |                            |             |
| Permit Menggali Semula<br>Mayat                             | Bangsa*                                                                                                    | MELAYU             | ~                         | Warganegara*         | WARGA MALAY                | SIA         |
| Lesen Penjaja Pasar<br>Pagi/Pasar Malam (Individu)          | Bekas Parajurit                                                                                                    | Оуа                | Tidak                     | Ibu Tunggal*         | О уа                       | Tidak       |
|                                                             | Orang Kurang Upaya'                                                                                                    | OYa                | <ul> <li>Tidak</li> </ul> | Status Perkahwinan*  | BUJANG                     |             |
| esen Gerai Tanah<br>Persendirian<br>Gerai Sementara Promosi | Gambar Pemohon<br>Ukuran Paspot<br>(Pastikan saiz setiap fail anda<br>idak melebihi 5ME. Format JPG<br>dan PNG sahaja dibernarkan) |                    |                           |                      |                            | Muat Naik 😫 |
|                                                             | Maklumat Ahli Keluarga                                                                                                    |                    |                           |                      |                            | 🕑 Tambah Ba |
|                                                             | No.1                                                                                                    |                    |                           |                      |                            |             |
|                                                             | Nama                                                                                                    |                    |                           | Hubungan             |                            | ~           |
|                                                             | No. K.P. Baru                                                                                                    |                    |                           | No. K.P. Lama        |                            |             |
|                                                             | No. Pasnot                                                                                                    |                    |                           |                      |                            |             |

### LANGKAH 4: ISI MAKLUMAT PERIBADI & JENIS JUALAN

| No.1 PA              | KAIAN                                                   |              |                      |              |                    |               |   |
|----------------------|---------------------------------------------------------|--------------|----------------------|--------------|--------------------|---------------|---|
| Dokumen Upload (     | Pastikan saiz setiap fail anda tidak melebihi 5MB. Form | nat PDF, IPG | dan PNG sahaja diben | arkan)       | ,                  |               |   |
| GAMBAR 1             |                                                         |              | e.                   |              |                    |               |   |
| GAMBAR 2             |                                                         |              | *                    |              |                    |               |   |
| GAMBAR 3             |                                                         |              | (4)<br>(4)           |              |                    |               |   |
| GAMBAR 4             |                                                         |              | 2X                   |              |                    |               |   |
| LAIN-LAIN            |                                                         |              | 17)                  |              |                    |               |   |
| Maklumat Pemban      | tu Gerai                                                |              |                      |              |                    |               |   |
| Nama                 |                                                         |              | No. K.P. Baru        |              |                    |               |   |
| No. K.P. Lama        |                                                         |              |                      |              |                    |               |   |
| Keterangan Lesen     |                                                         |              |                      |              |                    |               |   |
| Caj                  | 190.0                                                   |              |                      |              |                    |               |   |
| Deskripsi Cengkeran  | - PLEASE SELECT -                                       | ~            | Amaun Cengkeram      |              |                    |               |   |
|                      |                                                         | Caj          |                      | Unit         | Peratus Diskaun    | Amaun Diskaun |   |
| Unit Peratus Diskaun | , Bazaar Balik Pulau - Barang Am(41)lesen               | 30.00        |                      | 0            |                    | 0.00          |   |
| Amaun Diskaun        | Bazaar Balik Pulau - Barang Am(41)gerai                 | 160.00       |                      | 0            |                    | 0.00          |   |
|                      |                                                         |              |                      | Jumla        | ah Selepas Diskaun | 190.00        |   |
| Tarikh Permohonan    | 28/04/2014                                              | 014          |                      | Nombor Tapak |                    | 41            |   |
| Permit Date*         | 28/04/2014                                              |              |                      |              |                    |               |   |
| Tarikh Dokumen Dite  | rima                                                    |              |                      | AKTIF        |                    |               | ~ |
| Catitan*             | KEMASKINI NO. TEL UNTUK AUTODEBIT                       |              |                      |              |                    |               |   |
|                      |                                                         |              |                      |              |                    |               |   |
|                      | Ke                                                      | maski i H    | antar Kembali        |              |                    |               |   |
|                      |                                                         |              |                      |              |                    |               |   |

### LANGKAH 5: KLIK HANTAR

| nan               | Kemaskini Reko                    | d Permohonan Temuduga Lesen | Pasar/TPS/Kompleks MPP | P     |  |  |
|-------------------|-----------------------------------|-----------------------------|------------------------|-------|--|--|
|                   | Mesti isi sekurang-kurangya       | satu medan bertanda **.     | No. Lesen:             |       |  |  |
| ruan<br>> Tinggi) | Maklumat Pemohon<br>Rekod berjaya | a dikemaskini.              |                        |       |  |  |
|                   | Näma                              | CHOONG KEE TEONG            | Jantina*               | ۲     |  |  |
| ntun gan          | No. K.P. Baru 🕫 😡                 | 51020075623                 | No. K.P. Lama**        |       |  |  |
| itan .            | No. Paspot**                      |                             | Tarikh Lahir*          | 20/10 |  |  |
|                   | Bangsa"                           | CIA                         | Warganegara"           | WARG  |  |  |

#### LANGKAH 6: PASTIKAN PERMOHONAN BERJAYA DIHANTAR SETELAH IKON 'HANTAR' DIKLIK